2019年1月8日 windows 7 自動更新造成認證啟用失敗的情況如下圖:

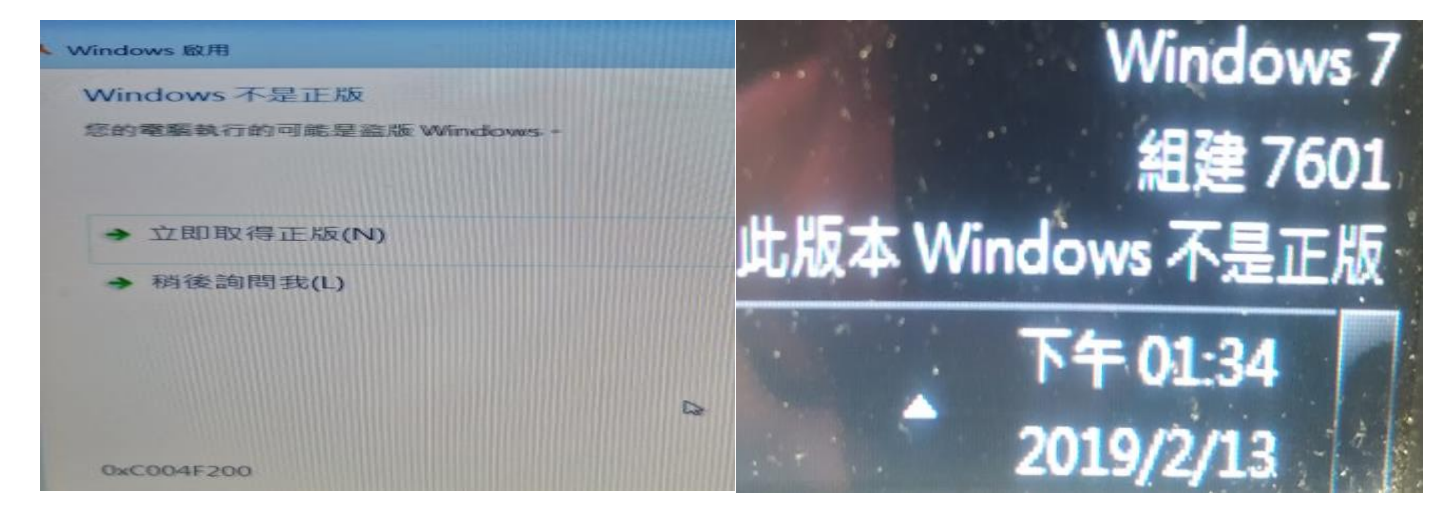

解決的方式請 1. 至 <u>https://download. chu. edu. tw</u> 用工號或學號的密碼登

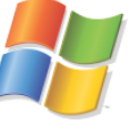

入後,2.用滑鼠點擊 Windows Windows,再點選 Direcotry

| Windows                                        |                  |                                         |
|------------------------------------------------|------------------|-----------------------------------------|
| 微軟作業系統 Windows 安裝ISO檔                          |                  |                                         |
| 檔案描述                                           | 開啟下一層或下載檔案       |                                         |
| Microsoft Windows 7 [Directory]                | Directory        | 然後 3. 滑鼠點擊 Download                     |
| [winrearm.zip]                                 |                  | Download                                |
| 4. 解壓縮 winrearm.zip 後, 5. 在目錄 winrearm 中滑鼠雙擊執行 |                  |                                         |
| 🖲 win_rearm ,6. 然後重新                           | 新開機後, 螢幕右下角      | 「不是正版」就會消失。7.                           |
| 重開機完後,請再執行                                     | winrearm 目錄中的 wi | n_activate <sup>ጫ win_activate</sup> 進行 |
| 再認證。認證完之後可;                                    | 能您的桌面還是黑色,       | 您可以依以下恢復桌面圖示                            |
|                                                | 1                | 螢幕解析度(C)                                |
|                                                | 1                | 📑 小工具(G)                                |
|                                                |                  | M 個人(HKR)                               |

1. 在桌面用滑鼠按右鍵後,點擊「個人化」

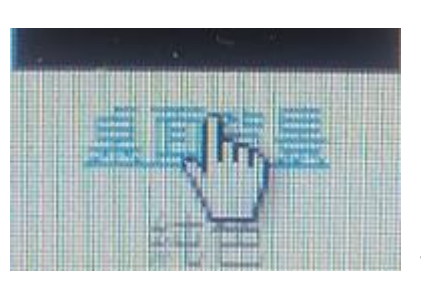

2. 點擊左下的「桌面背景」

, 再選擇桌面背景圖

「Windows 桌面背景」或您原先選取的圖片即可。

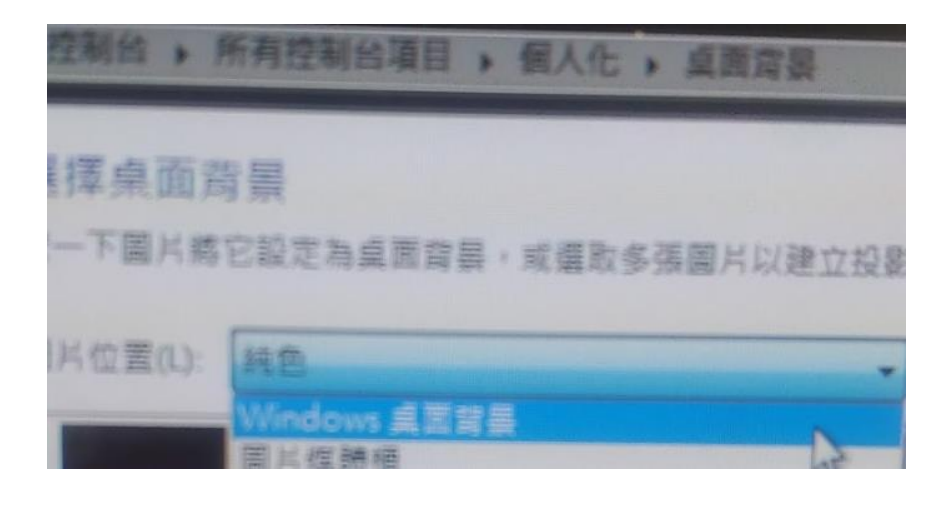